## 2022 综合所得年度汇算申报操作指南

第一步:登陆个人所得税 APP,点击首页 "2022 综合所得年度汇算" 专栏 或 "常用业务-综合所得年度汇算"(图 1)。

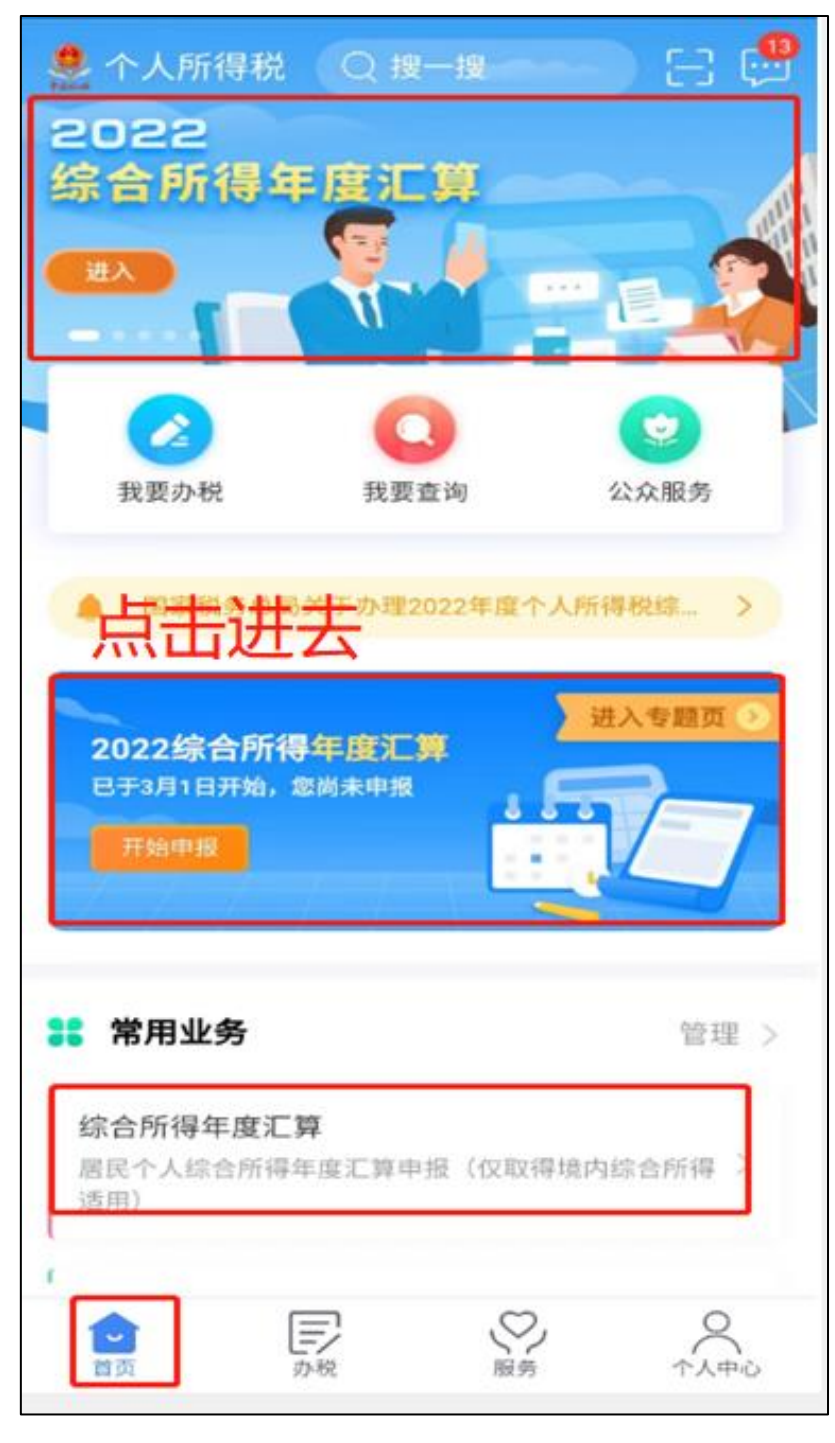

第二步:系统会弹出图 2 所示的界面,上下滑动,可以阅读相关的"政策介绍"和"常见问题"等信息,点"办理汇算"中的"开始申报"即可开始。

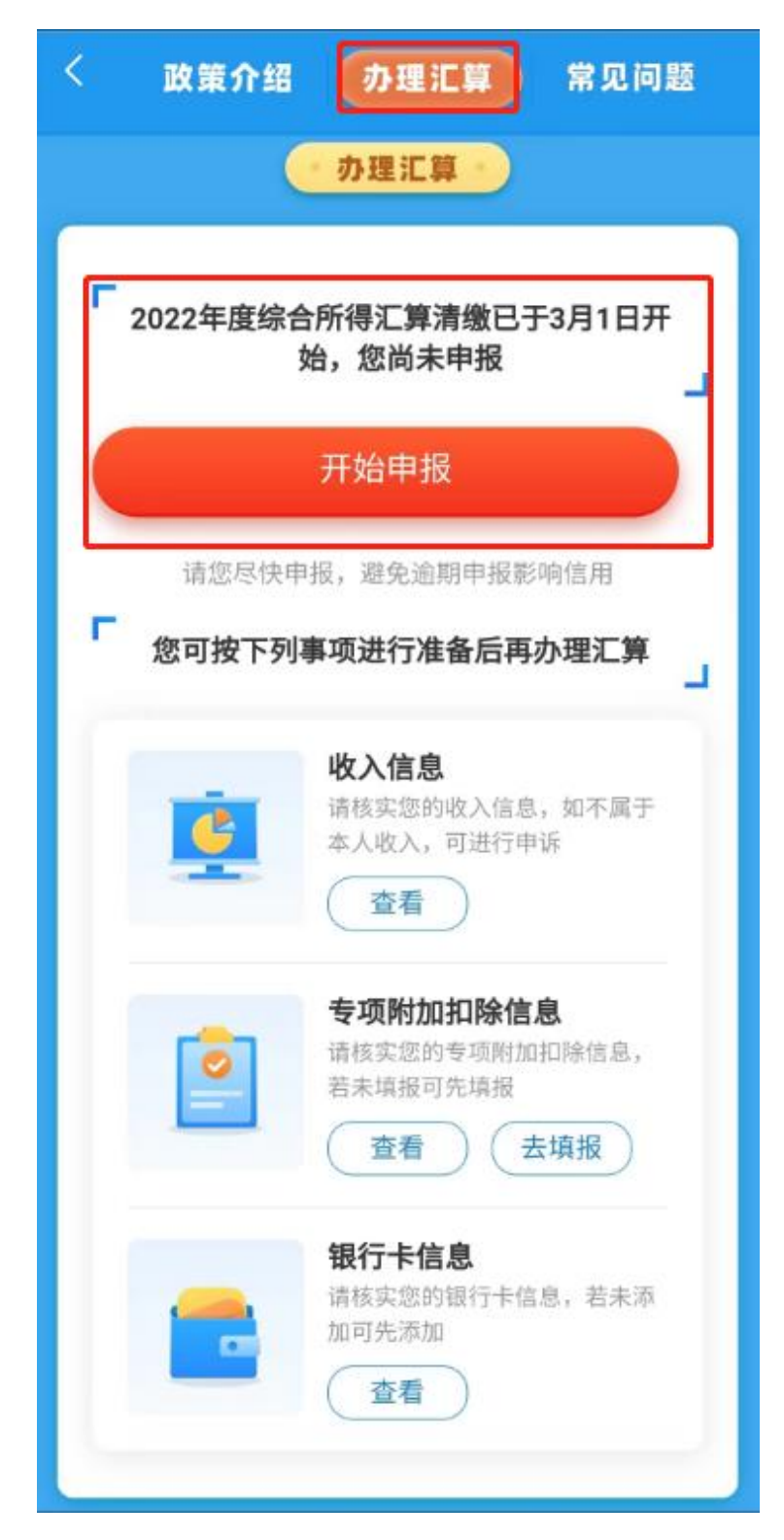

第三步:选择"申报表预填服务",然后点"开始申报",阅读"标准申报须知"后,点"我已阅读并知晓"(图 3)。

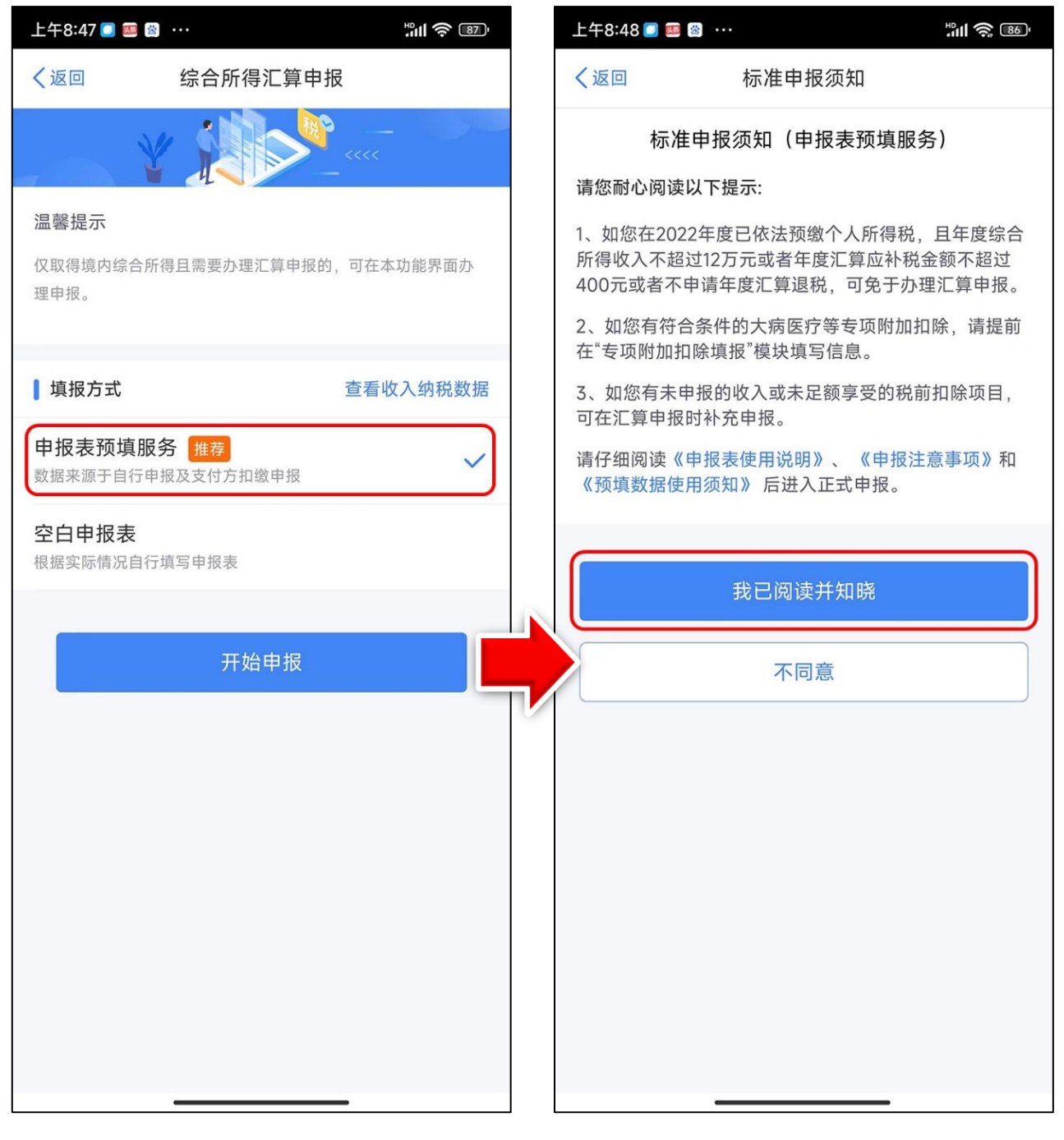

图 3

第四步:进入申报界面,选择或确认任职受雇单位,然后点击 "下一步"(图 4)。

| く返回       | 标准申报         | 重置申报   |
|-----------|--------------|--------|
| 基本信息      | ● 收入和税前扣除    | ● 税款计算 |
| 一个人基础信息   |              |        |
| 证件号码:     |              | >      |
| 您的汇算地为您的任 | 职单位所在地。 查看汇算 | 即地说明   |
| 【汇算地      |              |        |
| 任职受雇单位    | 广东茂名幼儿师范     | 范专科学校  |
| 主管税务机关    | 国家税务总局高州     | 市税务局   |
|           | 下一步          |        |

图 4

第五步: 进入"收入和税前扣除"界面,如果存在"全年一次性奖金"则点击"收入一工资薪金"进去(图 5),然后便会弹出图 6,要求我们在此作"奖金计税方式选择"。

| く返回                  | 标准申报                                                       |                                  |
|----------------------|------------------------------------------------------------|----------------------------------|
| •                    |                                                            | 0                                |
| 基本信息                 | 收入和税前扣除                                                    | 税款计算                             |
| 应纳税所得额=              | 收入-费用-免税收入-减除<br>家法确定的其他扣除-准予<br>費用、免税收入和税前扣除等信<br>取纳税所得额。 | 费用-专项扣除-<br>扣除的捐赠额<br>1息,系统将根据您填 |
| 需<br>开<br>【收入(元)     | 需要点进去选择合并<br>F单独计税                                         | <b>并计税或者分</b>                    |
| 工资薪金                 | ①存在奖金,请在                                                   | 详情中进行确认 >                        |
| 劳务报酬                 |                                                            | 0.00 >                           |
| 请您对填报的数据             | 认真核实                                                       |                                  |
| 稿酬                   |                                                            | 0.00 >                           |
| 请您对填报的数据             | 1认真核实                                                      |                                  |
| 特许权使用费               | 豊                                                          | 0.00 >                           |
| ┃ 费用、免税 <sup> </sup> | 收入和税前扣除                                                    |                                  |
| 请先处理待确认到             | <b>那项,再点击下一步</b>                                           |                                  |
| 应纳税所得额 -             | 保存                                                         |                                  |

1、在年度汇算申报时,您可重新选择将全年一次性奖金收入并 入综合所得计税,也可以选择其中一笔奖金单独计税。 查看政策 说明 2、奖金计税方式的选择,将会影响汇算的税款计算结果。请您 根据自身情况进行选择。 ▲"全年一次性奖金"计税方式 全部并入综合所得计税 若选择此项,将会把所有的"全年一次性奖金"并入综合所得申 报中 单独计税 选择其中一笔单独计税,其余将全部并入综合所得申报中 注: 可在提交申报前尝试不同的 选择,"返回"申报页面查看计 税结果,比较选择最优方案。

第六步(重点):如果选择"单独计税",需再依次点"确定"→
"确定"→"返回"→"下一步"→"继续"便会显示"应纳税额"、
"减免税额"、"已缴税额"、"应补税额"等信息(图 7)。这时,大家
不要急于点"提交申报",而是点击左上角"返回"按钮,即显示图
8,再点"工资薪金",即显示图 9,再次点"奖金计税方式选择",可以重新选择奖金计税方式,因各人的情况不同,大家可以尝试选择

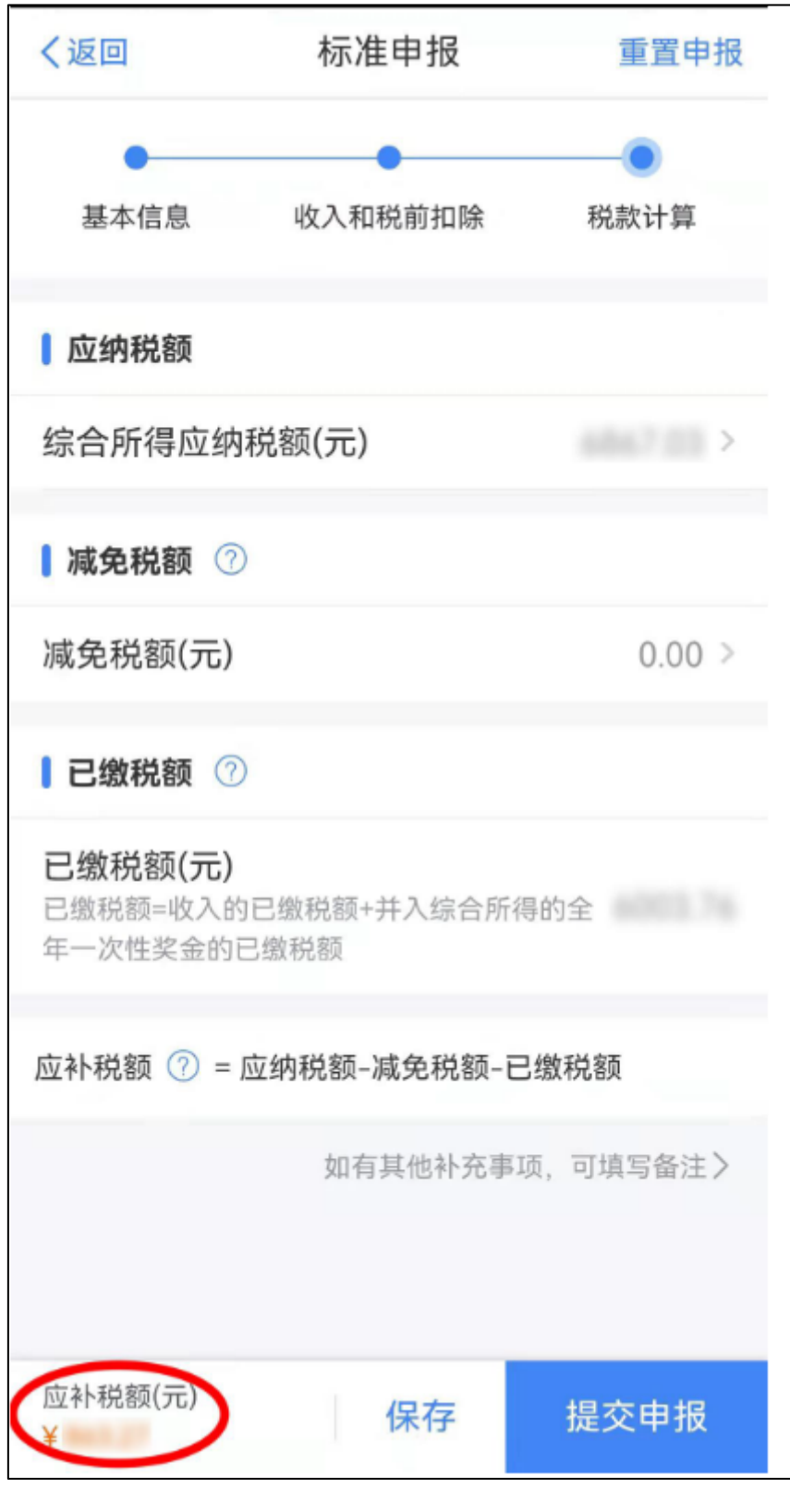

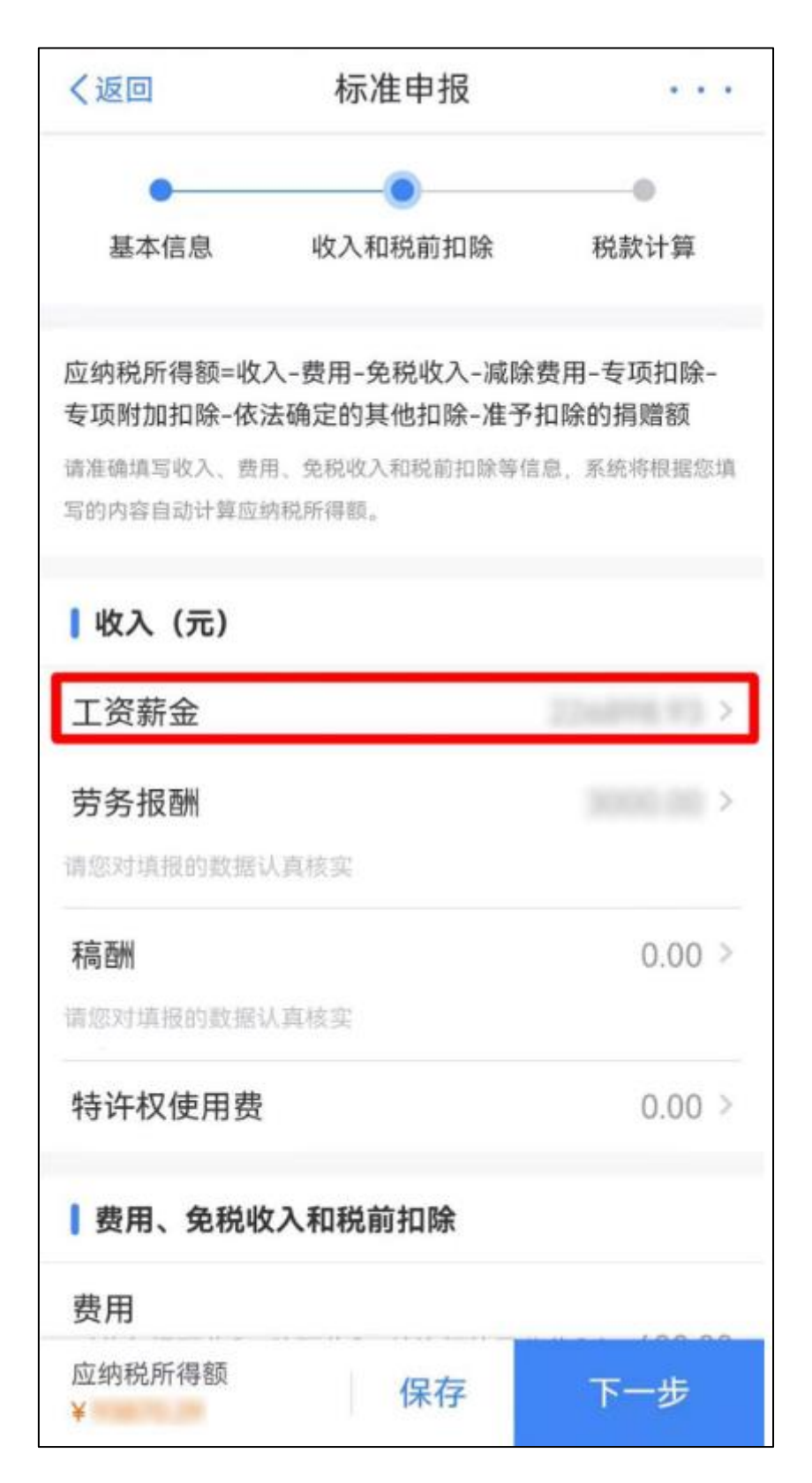

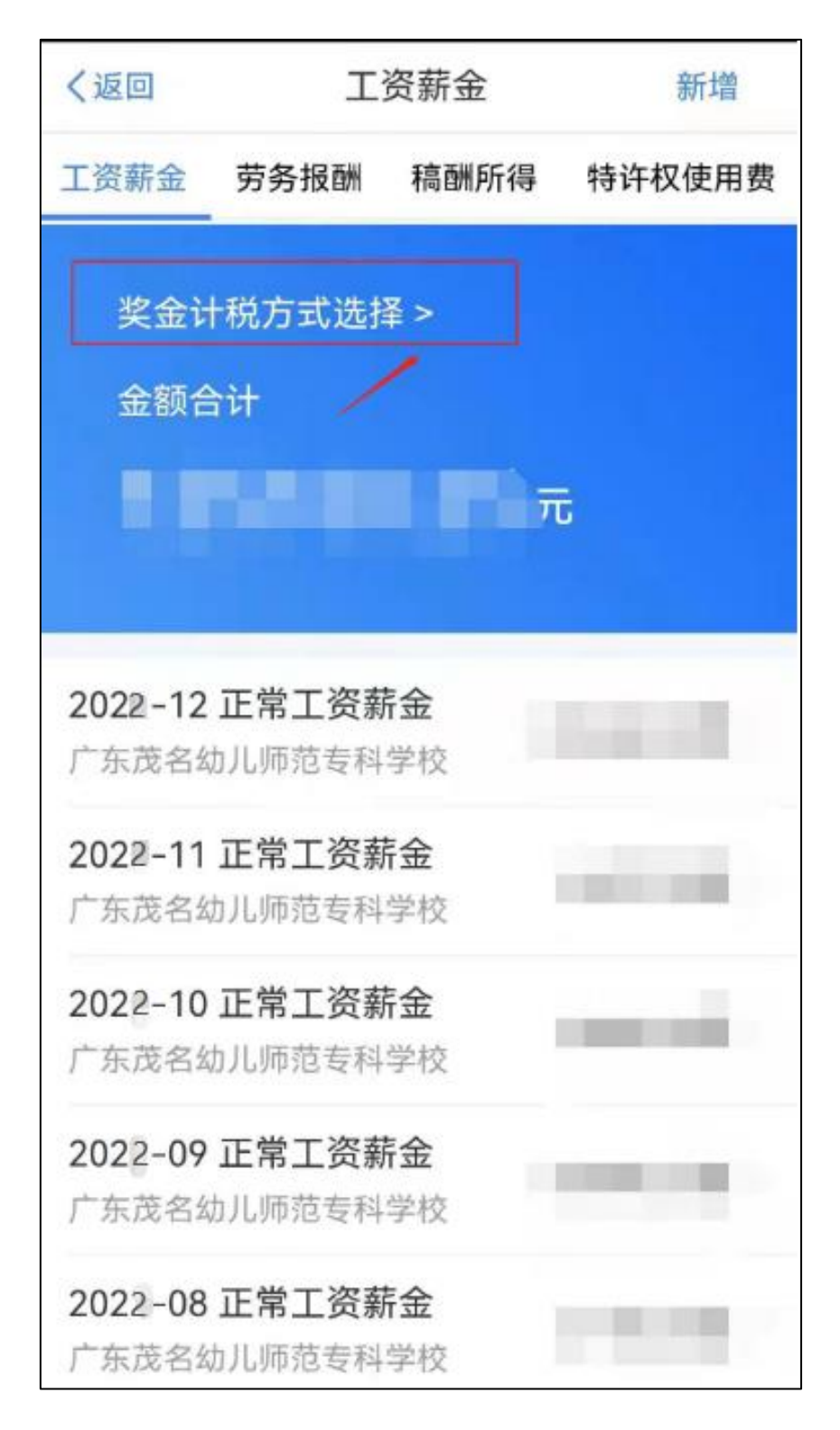

经过多人试验,我们觉得,对于多数人来说,还是选择"单独计税"方式更 有利。 第七步(如个别老师个人额外购买了个人养老金,也叫商业养老保险,可在 个税汇算申报时添加个人养老金扣除信息。若没有额外购买个人养老金产品, 均不涉及此操作,可直接进行下一步。) 使用"个人所得税"APP 扫描年度缴费 凭证上的二维码即可生成年度扣除信息并自动填报,在办理汇算时享受个人养 老金税前扣除,方法如下:

(1)在手机银行上,进入"个人养老金专区",点击"缴费凭证"查询并下载 2022 年缴费凭证(图 10)。

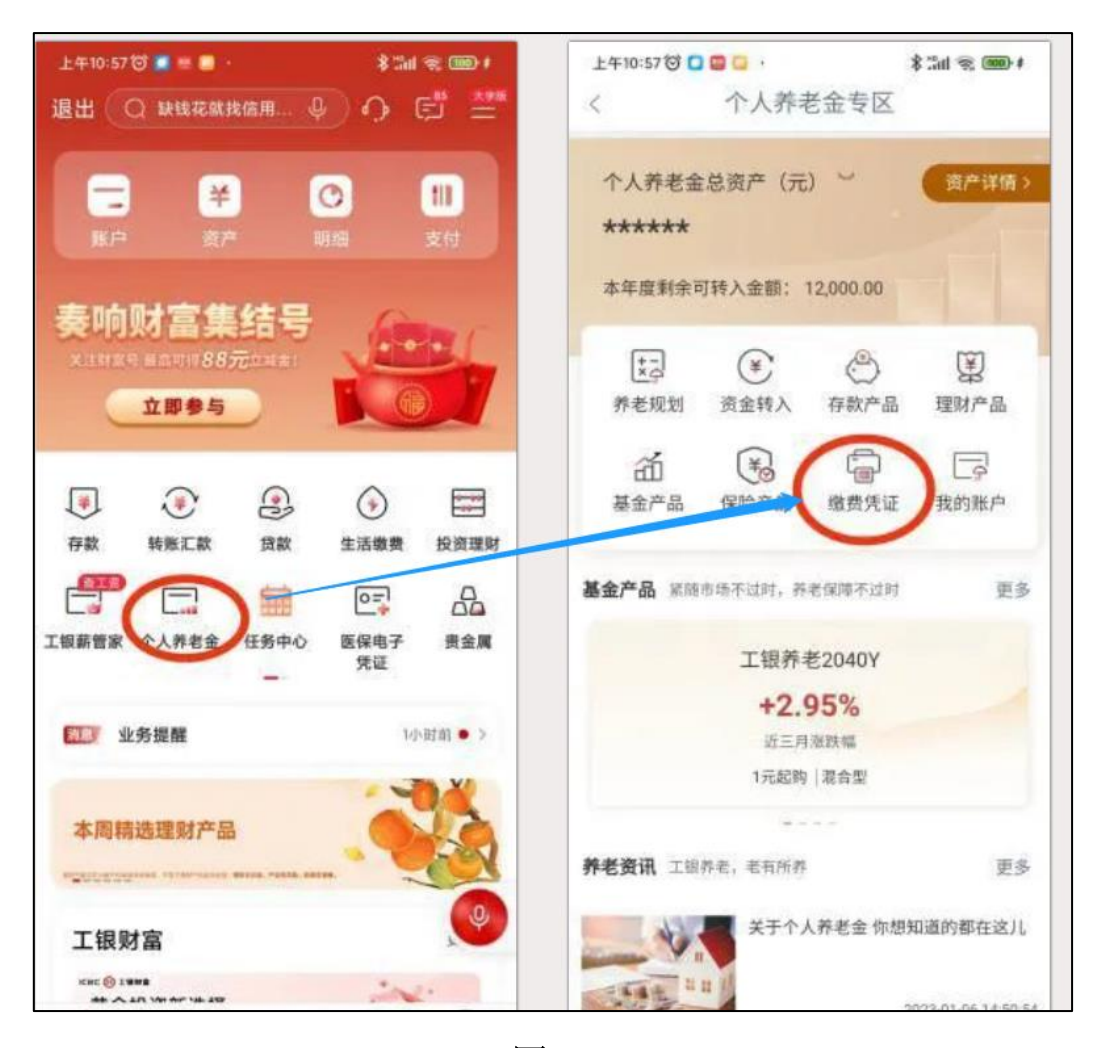

图 10

(2)在个人所得税 APP上,点击"我要办税",再点击"个人养老金扣除信息管理",选择"扫码录入",扫描存到手机上的缴费凭证;或者在汇算清缴时,点击"个人养老金",再点击右上角"新增",进入"个人养老金扣除信息管

## 理"模块进行申报(图11)。

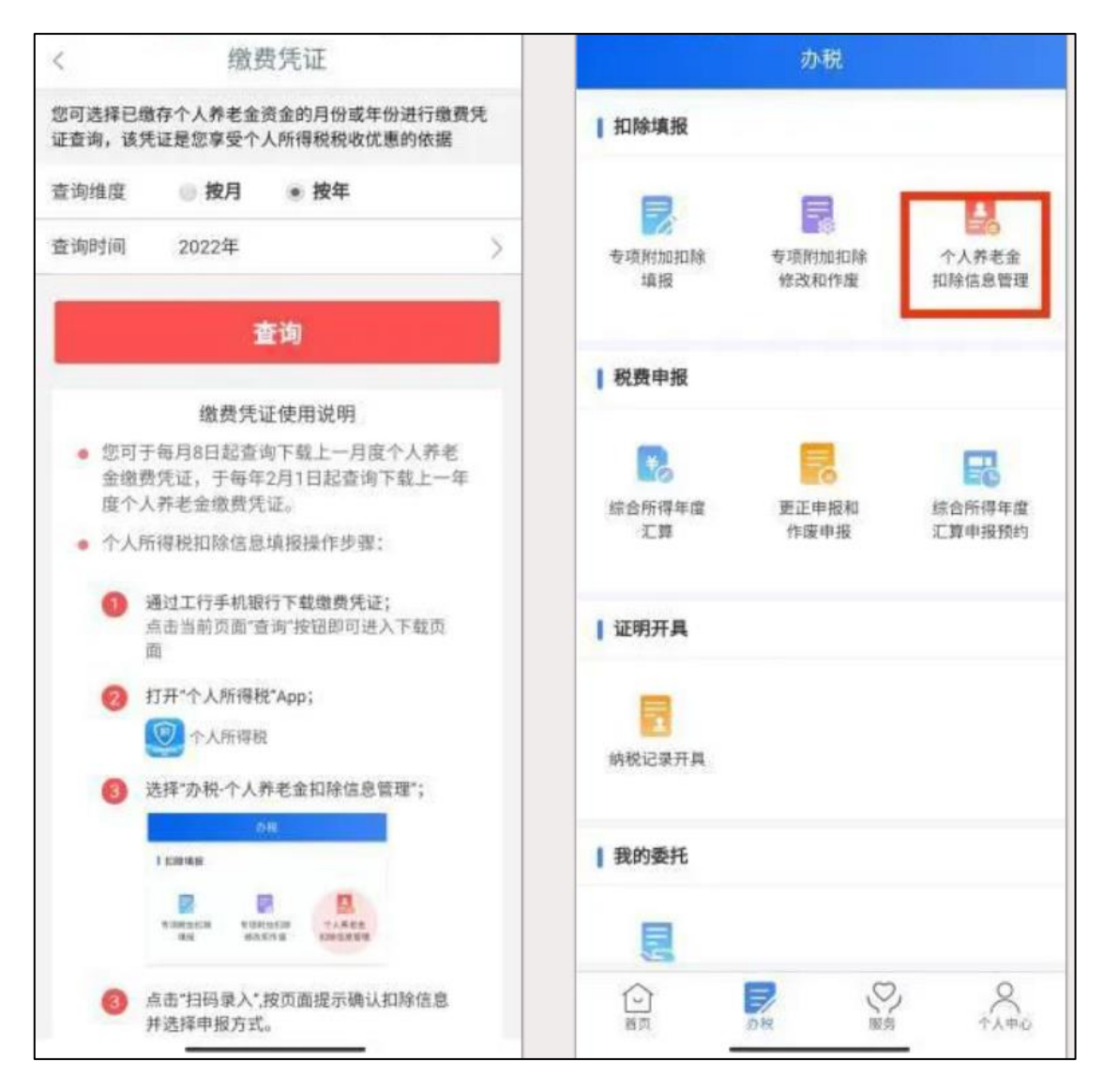

图 11

注: 2023 年个人养老金在缴纳后的次月 8 日后,可按照上述方式进行申报,在申报方式上有两种,一种是通过扣缴义务人申报,可以在工资中抵扣个税;另一种是年度自行申报,只能在第二年汇算清缴时进行退税。

第八步:收入和税前扣除数据确认无误后点击"下一步",个税 APP 将自动计算您本年度综合所得应补(退)税额。确认结果后, 点击"提交申报"(图 12)。

| (2011)                       |                                                                                                    |
|------------------------------|----------------------------------------------------------------------------------------------------|
|                              |                                                                                                    |
| STER CARRENT HER             | 进入税款计算界面 根据上一步的收入及减                                                                                                    |
| 1 主約務額                       | 除数据、显示应纳税额、减免税额和已缴税                                                                                                    |
| 综合所得应纳程数(元)                  | 额、根据计算结果、左下方显示【应补税额】                                                                                                    |
| 1 MRRH ()                    | 或【应退税额】,点击【提交申报】                                                                                                    |
| <b>波免税的(元)</b> 0             |                                                                                                    |
| 1 8888 ()                    |                                                                                                    |
| 已總和歐元                        | -4                                                                                                    |
| ETHER C - DARB-2000 - C BRID | 标准甲极 …                                                                                                    |
|                              |                                                                                                    |
|                              | ·(水)、新州山田2年 · · · · · · · · · · · · · · · · · · ·                                                                                                    |
| Henning + : SHA              |                                                                                                    |
|                              | 声明 ×                                                                                                    |
|                              | 谨声明:本次中报是根据国家税收法律                                                                                                    |
|                              | 法规及相关规定填报的,本人对填报内<br>容的真实性、可靠性与完整性负责。                                                                                                    |
|                              | 10-0000 0000 00000000000000000000000000                                                                                                    |
|                              | MARKAN CONTRACTOR                                                                                                    |
|                              | 1.02.810                                                                                                    |
|                              |                                                                                                    |
| 勾选【我已阅读并                     | ·同意】 Brazensense                                                                                                    |
| 点击【确认提交】                     |                                                                                                    |
|                              | (日本) 1月交出日 (CEM-94#11日                                                                                                    |
|                              |                                                                                                    |
|                              |                                                                                                    |
|                              | +#155222899090<br>52270-92288.0099                                                                                                    |
|                              | ACCELUTE OF A DESCRIPTION OF A DESCRIPTION OF A DESCRIPTI |
|                              | A7107                                                                                                    |
|                              | *****                                                                                                    |
|                              |                                                                                                    |

图 12

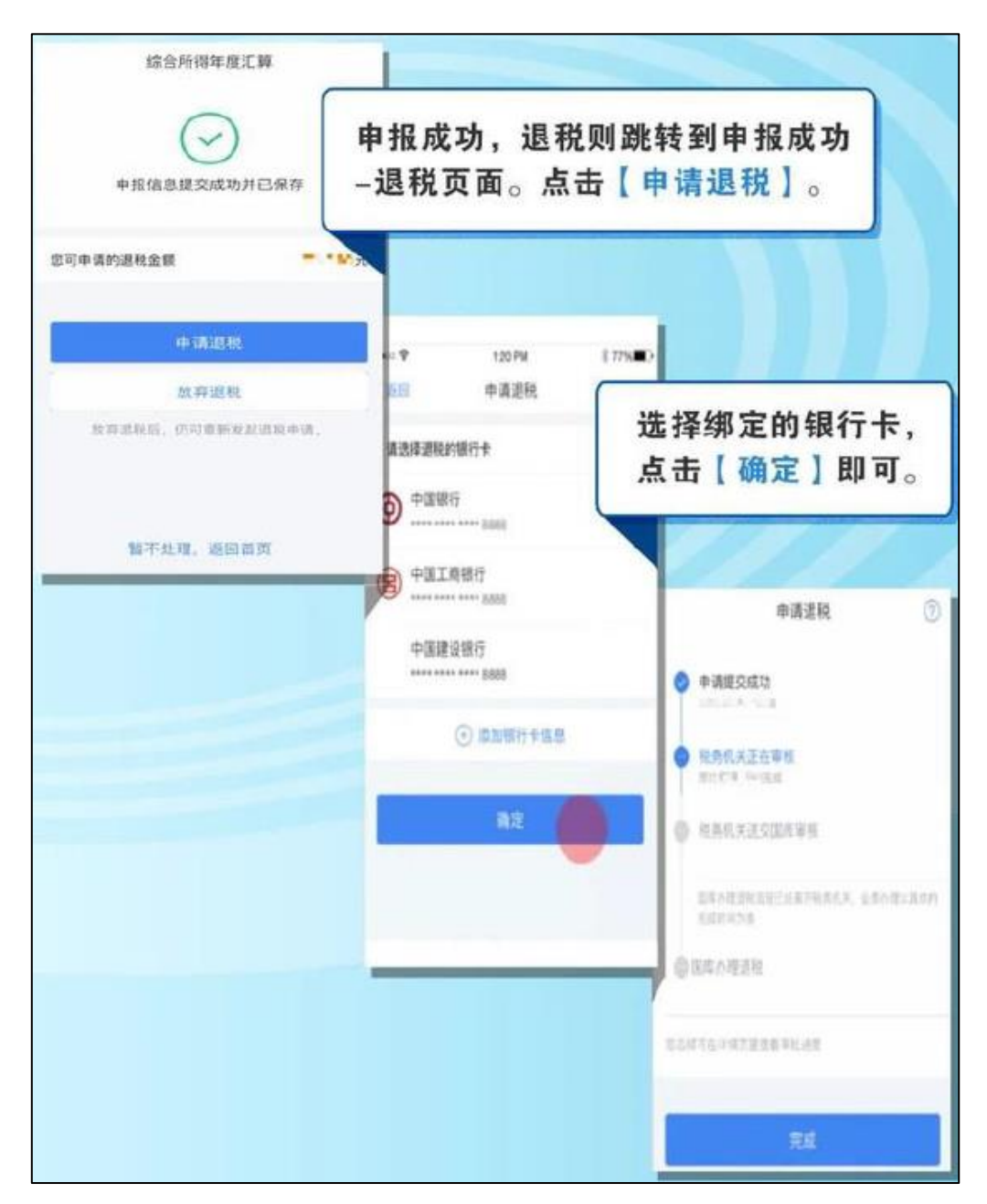

完成退税申请提交后,进入税务审核流程,请耐心等待退税审核及国库处 理完成退税到账!当您银行卡收款信息显示"待报解预算收入"时,这笔就是你 申报退税的税款到账了。 第十步:"享受免申报"则点击"享受免申报",确认提交申报即可(图14)。

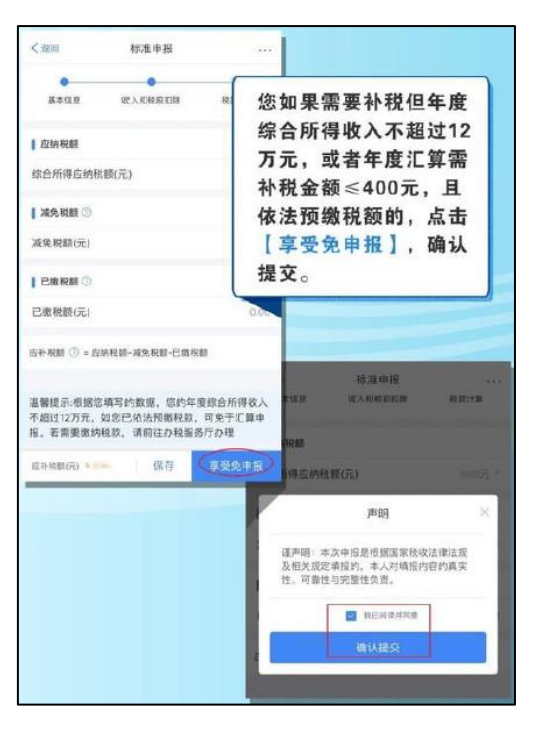

图 14

第十一步: 若补缴税款金额在 400 元以上的,则点击"立即缴税"缴纳税款,选择相应的付款方式完成支付即可(图 15)。

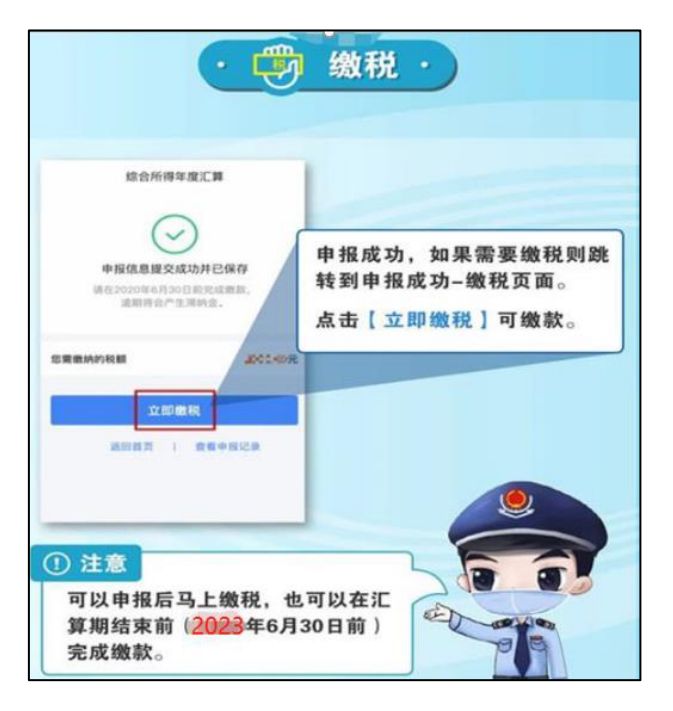

图 15